Canadian Teaching Chinese as a Second Language Association 加拿大中文教学会 The 9th Canadian National TCSL Colloquium (2013)

《如何使用 Power Point 做一个中文教学用录像短片》

假定:

- ✓ 有需要✓ 喜欢 DIY
- ✓ 会用 Power Point 软件
- ✓ 所用 Power Point 是 2010 后的版本

by Jeff Du

✔ 需要有一只麦克风连到计算机上

具体做法:

第一步:用 Power Point 软件,以文字、图片、照片和表格等形式,把准备讲授的内容放到一张张幻灯片上。 Create slides one by one

| 幻灯片制作要点:               |
|------------------------|
| 文字简明,Keep it simple;   |
| 多用好看的照片和图表, Use nice   |
| picture;               |
| 适度的动漫,proper animation |
| 0 0 0 0                |

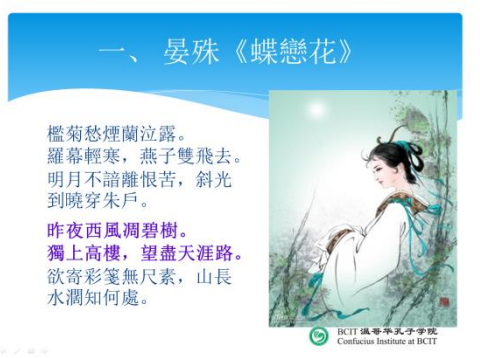

第二步:为每一张幻灯片配音 Record a voice narration for each slide

在"幻灯片演示"菜单中,点击"录制幻灯片",然后选择"从本张幻灯片开始录制"。On the "Slide Show" menu, click "Record Slide Show", Select "Start Recording from current slide".

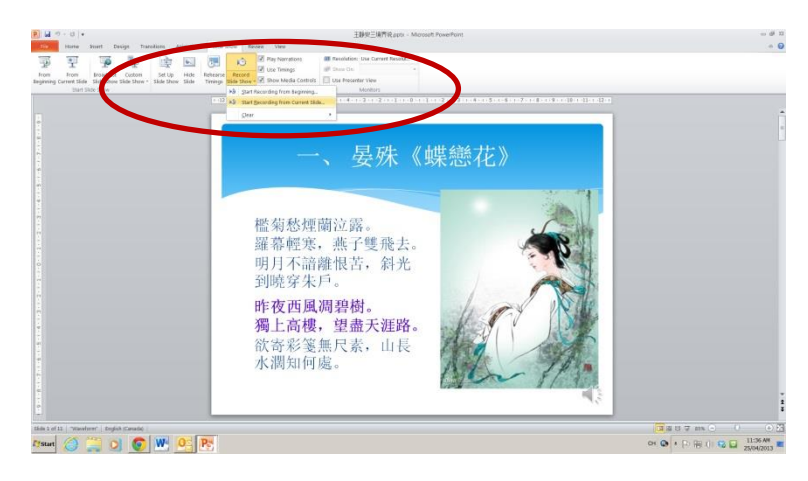

在点击"从本张幻灯片开始录制",再选择"开始录制" After click **"Start Recording from current slide"**, Select **"Start Recording"** 

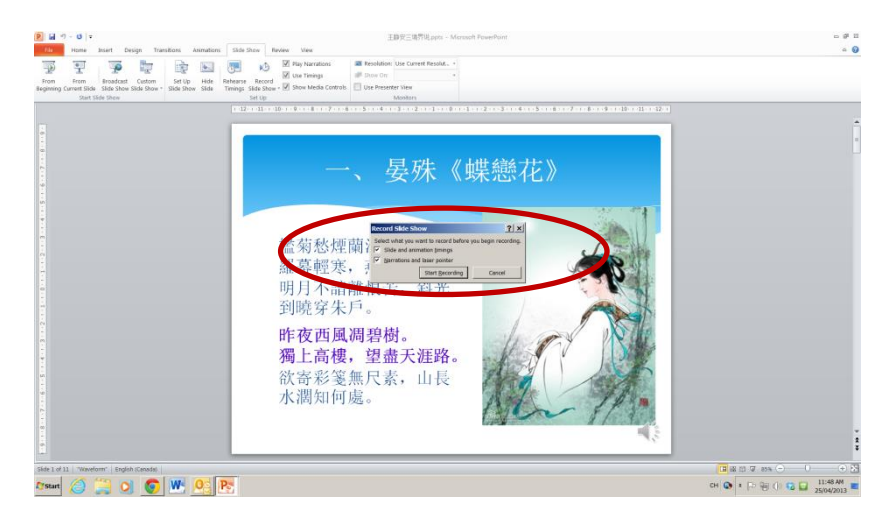

现在,你就可以为这张幻灯片录音了。Now, you can record your voice narration for the current slide。

录音结束后,按"Esc"键,回到原幻灯片页面 Once you finish record your voice narration, press "**Esc"** key on your keyboard

第三步:制作你的录像片 Create your video

在"文件"菜单上,点击"保存和发送"项,然后再选"制作录像" On the **File** menu, click **Save and Send**, Select **Create a Video** 

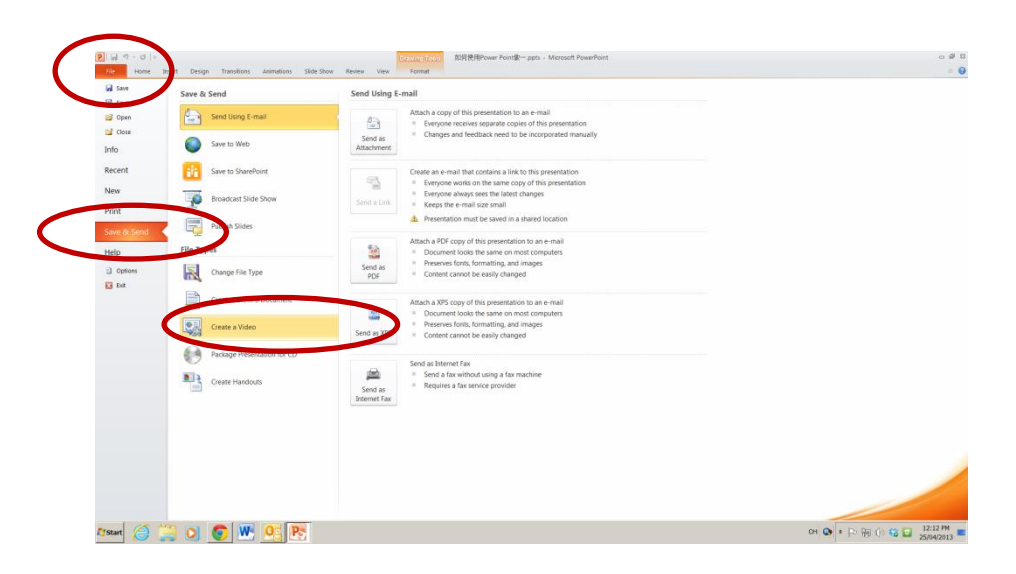